## راهنمای ثبت نام

مشارکت کنندگان محترم ضمن تشکر و قدردانی از حضور شما در هفدهمین نمایشگاه بین المللی صنعت غلات،آرد و نان IBEX2025 گام به گام با راهنمای ثبت نام در کنارتان هستیم.

پس از ورود به سایت <u>www.ibex.ir</u>، از طریق لینک <mark>نارنجی رنگ</mark> می توانید شروع به ثبت نام فرمائید.

|                     | معین نمایشگاه<br>سدهمین نمایشگاه<br>سن المللہ | 2025                                            | آرشيو نمايشگاه                  | مشارکت در نمایشگاه                                                       | ریاره ما ( تنامن یا ما ( تبت تام<br>بازدید از نمایشگاه           | ۲۲ صفحه اسلی در<br>درباره نمایشگاه                                                           |                     |
|---------------------|-----------------------------------------------|-------------------------------------------------|---------------------------------|--------------------------------------------------------------------------|------------------------------------------------------------------|----------------------------------------------------------------------------------------------|---------------------|
| o<br>The Rinnest Ro | herry Sho                                     | anal<br>energy<br>lion<br>with the<br>an in the | Middle                          | Fast                                                                     | (                                                                |                                                                                              |                     |
| IT SAM              | ی<br>منار و ویزا                              | حمل و نقل                                       |                                 | تى<br>تىلىغات و مديا                                                     | میروند میرو مرده می<br>ماوره                                     |                                                                                              |                     |
| Ţ                   | ثبت نام<br>نام                                | راهنمای<br>ثبت                                  | مغان می آورد، ما<br>معطوف خدمات | مینان مشتریان عزیز را برای ما به اره<br>, به این مقصود تمامی توان خود را | ویژه تخصص ماست که اعتقاد و اط<br>با مشتریان خود هستیم و برای نیل | خوش آمدید<br>ما بر این باوریم که خدمات<br>خواهان همکاری بلند مدت<br>حرفه ای پیشرو می نماییم. | لرين خبر 14 - و د ر |

پس ازکلیک صفحه جدیدی برای شما باز می شود.

دراین مرحله مشارکت کنندگان محترم می بایست اقدام به ایجاد حساب کاربری نمایند .

• از کلیه مشارکت کنندگان محترم در خواست می گردد قبل از اقدام به ثبت نام قوانین و مقررات مندرج در این صفحه را مطالعه نمایند .

| The 17 <sup>th</sup> Grain, Flour & Bakery Indus<br>شگاه بین المللی صنعت غلات، آرد و نان                                                                  | try Exhibition هفدهمین نمای                 |                                  |
|----------------------------------------------------------------------------------------------------|---------------------------------------------|----------------------------------|
| لدوه تجارت والل                                                                                                    | ایجاد حساب کاربری                           | ورود به حساب کاربری              |
|                                                                                                    |                                             | نام نماینده تامالاختیار          |
| 3y IIU                                                                                                    | ۰/۸۰                                        | نام خانوادگی نمایندہ تامالاختیار |
| INTO & I FAQE <b>G</b> rOUP<br>برگزار کننده نمایشگاههای تخصصی و بین المللے<br>بنیان گذار خدمات یکپارچه نمایشگاهی                                          | ∘/∧∘                                        | نام شرکت                         |
|                                                                                                    | o/loo                                       | شماره همراه نماینده تامالاختیار  |
| • مشارکت در این نمایشکاه تابع سرایط و مقررات شرکت<br>سهامی نمایشگاههای بین المللی ج.۱.ایران و گروه تجارت<br>اطلاعات کوشا (ITG) میباشد.                    | تکرار رمز عبور                              | رمز عبور                         |
| • تکمیل و ارسال اطلاعات ثبت نام هیچگونه تعهد مال<br>برای متقاضی دربرندارد همانطور که تعهد برای ستاه<br>برگزاری جهت واگذاری مترا? مورد تقاضا ایجاد نمیکند. | دیده شود<br>کد امنیتی                       | دیده شود<br>وارد کردن کد امنیتی  |
| <ul> <li>جانمایی غرف براساس الویت ثبت نام قطعی مشارکت<br/>کنندگان میباشد.</li> </ul>                                                                      | خواندم و می پذیرم. <b>(قوانین و مقررات)</b> | //ه ۷۱۰ ۷۱۰ ۷۱۰ ۷۱۰ ۷۱۰          |
|                                                                                                    | ت نام                                       | ثر                               |

پس از ایجاد حساب کاربری کد تائید به شماره همراه وارد شده ارسال می گردد .پس از وارد کردن کد تائید به بخش حساب کاربری رفته وپس از وارد کردن نام کاربری و رمز عبور وارد صفحه ثبت نام می شوید.

| The 17 <sup>th</sup> Grain, Flour & Bakery Indus<br>گادبین المللی صنعت غلات، آرد و نان                                                                                                    | stry Exhibition هفدهمین نمایش                                                             |
|----------------------------------------------------------------------------------------------------|-------------------------------------------------------------------------------------------|
|                                                                                                    |                                                                                           |
| And a series of the series of the series of  | ورود به حساب کاربری ایچاد حساب کاربری                                                     |
| ک<br>Info & Trade Group<br>برگزار کننده نمایشگاههای تخصصی و بینالمللی<br>بنیانگذار خدمات یکپارچه نمایشگاهی                                                                                                    | کد تابید وارد                                                                             |
| • مشارکت در این نمایشگاه تابع شرایط و مقررات شرکت<br>سهامی نمایشگاههای بین المللی ج.۱.ایران و گروه تجارت<br>اطلاعات کوشا (TIG) میباشد.<br>• تکمیل و ارسال اطلاعات ثبت نام هیچگهنه تعمد مالی                                                                                                    | نمایید کر است کر است کاربری کاربری                                                        |
| برای متقاضی دربرندارد. همانطور که تعیه برای ستاد<br>برگزاری جهت واگذاری متراژ مورد تقاضا ایجاد نمیکند.<br>• جانمایی غرف براساس الویت ثبت نام قطعی مشارکت<br>کنندگان میباشد.                                                                                                    |                                                                                           |
| The 17 <sup>™</sup> Grain, Flour & Bakery Indusi<br>شگاه بین المللی صنعت غلات،آرد و نان                                                                                                    | try Exhibition هفدهمین نمای                                                               |
|                                                                                                    |                                                                                           |
| Description of the second second seco | ورود به حساب کاربری ایجاد حساب کاربری                                                     |
| م<br>Info & Trade Group                                                                                                    | نمایشگاه<br>نمایشگاه بین المللی صنعت غلات، آرد و نان<br>شماره تماس                        |
| برىزار كىنىڭ سېمىتىكى كىسىمى و يېن مىسى<br>بنيانگذار خدمات يكپارچە نمايشگاھى                                                                                                    | ۲۰۱۷ ۲۰۱۷ ۲۰۱۷ ۲۰۱۷ ۲۰۱۷ ۲۰۱۷ ۲۰۱۷ ۲۰۱۷ ۲۰۱۷ ۲۰۱۷ ۲۰۱۷ ۲۰۱۷ ۲۰۱۷ ۲۰۱۷ ۲۰۱۷ ۲۰۱۷ ۲۰۱۷ ۲۰۱۷ |
| <ul> <li>مشارکت در این نمایشگاه تابع شرایط و مقررات شرکت<br/>سهامی نمایشگاههای بین المللی چ.۱۰ایران و گروه تجارت<br/>اطلاعات کوشا (ITG) میباشد.</li> </ul>                                                                                                    | دیده شود<br>وارد کردن کد امنیتی کد امنیتی<br>nwGmao                                       |
| <ul> <li>تکمیل و ارسال اطلاعات تبت نام هیچدونه تعهد مانی<br/>برای متقاضی دربرندارد همانطور که تعهد برای ستاد<br/>برگزاری جهت واگذاری متراژ مورد تقاضا ایجاد نمیکند.</li> <li>جانمایی غرف براساس الویت ثبت نام قطعی مشارکت<br/>کنندگات میاشد</li> </ul>                                                                                                    | ورود                                                                                      |
| ىيەنان مىپىسە.                                                                                                    |                                                                                           |

## نکته مهم:

مشارکت کنندگان می توانند کلیه اطلاعیه ها مربوط به نمایشگاه را پس از وارد کردن نام کاربری و پسورد در پروفایل خود ملاحظه نمایند .

| YOUR DECISIO    | Ν,                                                                                                    | (Sm                                                                                                    |  |  |  |  |  |  |
|-----------------|----------------------------------------------------------------------------------------------------|----------------------------------------------------------------------------------------------------|--|--|--|--|--|--|
| CAN CHANGE YOUR | CAN CHANGE YOUR FUTURE                                                                                                    |                                                                                                    |  |  |  |  |  |  |
|                 | اطلاعیههای ستاد برگزاری                                                                                                    |                                                                                                    |  |  |  |  |  |  |
| 1               | منابع کار این الالیس العالی<br>العامی المسالم الالی الاسی العالی<br>The UT international Charles (The UT<br>A Linkery Industry (Inhibition State | راهنما                                                                                                    |  |  |  |  |  |  |
|                 | 1f+f/-t/1202.ji                                                                                                    | لیت نام                                                                                                    |  |  |  |  |  |  |
|                 | اطلاعیه شماره ۱                                                                                                    | 📄 سوابق مالی                                                                                                    |  |  |  |  |  |  |
|                 | هندمین نمایشگاه بین المللی صنعت غلات، آرد و نان 1BEX2025                                                                                         | 👰 خدمات                                                                                                    |  |  |  |  |  |  |
|                 | مثار کن کنندگان محترم شمن کنکر و قدردانی از همراهی شما در:<br>هندهین نمایتگاه بین العلی صنعن غلاف - آرد و کل خواطشند است برای ارتباط با          | المحكمة المحكمة محكمة محكمة محكممة محكمة محكمة محكمة محكمة م |  |  |  |  |  |  |
|                 | ساد و از اری از طریق د کله <mark>ار ایاط شماد</mark> در سامانه آیت نام خود اهدام و مایند .<br>ماد است                                            | خروج                                                                                                    |  |  |  |  |  |  |
|                 | با معربو و ستو<br>ستاد بر کزاری نمایشگاه                                                                                                    |                                                                                                    |  |  |  |  |  |  |
|                 |                                                                                                    |                                                                                                    |  |  |  |  |  |  |
|                 |                                                                                                    |                                                                                                    |  |  |  |  |  |  |
|                 | •)                                                                                                    |                                                                                                    |  |  |  |  |  |  |

ثبت نام با کلیک بر روی صفحه ثبت نام آغاز می گردد. خواهشمند است کلیه گزینه های درخواستی را به صورت کامل تکمیل

| <b>H</b> a                     |                                      | 101217            |                          |            |                         |                                                                                                    |
|--------------------------------|--------------------------------------|-------------------|--------------------------|------------|-------------------------|----------------------------------------------------------------------------------------------------|
|                                |                                      | YOU               | R DECISION,              |            |                         |                                                                                                    |
|                                | C                                    | AN CHAN           | GE YOUR FL               | JTURE      |                         | Info &Trade Group<br>برانزار اکشنده نمایشگادهای تخصصی و پس المللی<br>بنده الدار خصات بکنه حد نمایشگاهد |
| مالی اطلاعات کارت شناسایی<br>● | قوانين مقررات تسويه                  | اطلاعات کتاب<br>• | تایید اسناد پرداختی<br>● | پیش فاکتور | ثبت نام                 | تست                                                                                                    |
|                                |                                      |                   |                          |            | مشخصات شركت             | راهنما 📃                                                                                               |
| حقيقى                          |                                      |                   |                          | حقوقى      |                         | لېت نام 😰                                                                                              |
| (رسيا                          | ام شرکت (قابل درج در سردر غرفه - انگ |                   |                          | ىردر غرفه) | نام شرکت (قابل درج در س | 😁 سوایق مالی                                                                                           |
| Nàc .                          | درور دور ورکزی (الگلیس)              | o/10a             |                          |            | الدسيد فاتر سكت         | فدمات 🔵                                                                                                |
|                                |                                      |                   |                          |            |                         | 🕎 تىكت                                                                                                 |
|                                |                                      |                   |                          |            |                         | خروج                                                                                                   |
| /Peo                           |                                      | 0/Poo             |                          |            |                         |                                                                                                    |
| ستى (/ە                        | کد پ<br>۱۲۰۰                         |                   | فاکس                     |            | تلقن                    |                                                                                                    |
|                                |                                      |                   |                          |            | 6.8                     |                                                                                                    |

طبق قوانین شرکت سهامی، غرفههای با متراژ کمتر از ۳۶ متر مربع ملزم به استفاده از یکی گزینههای پیشنهادی غرفههای پیش ساخته (مدولار) اعلام شده توسط ستاد برگزاری میباشند.

|                               | CAN CHANGE YOUR FUTURE |                             |                      |                           |                       |                                            |            |  |  |  |  |
|-------------------------------|------------------------|-----------------------------|----------------------|---------------------------|-----------------------|--------------------------------------------|------------|--|--|--|--|
| اطلاعات کارت شناسایی<br>●     | تسویه مالی<br>●        | قوانين مقررات<br>●          | اطلاعات كتاب<br>•    | تایید استاد پرداختی<br>●  | پیش فاکتور<br>•       | ثیت نام<br>•                               | تست        |  |  |  |  |
| - 11° - 11 1 7 - 1 - 11-11    | 11-1-1-4-21            | de dé a colora              | الديارية في المعال   |                           | t and then to show    |                                            | راهنما     |  |  |  |  |
| ) اغلام شده توسط ستاد بردراری | پیسساخته (مدولار       | ن پیشنهادی عرفههای          | فاده از یکی درینههای | . ۲۷ متر مربع مارم په است | ههای پا میراز دمتر از | طبق قوانین سرخت سهامی، عرف<br>میباشند.     | ثبت نام    |  |  |  |  |
|                               | - داخل سالن)           | تراژ تقریبی مورد نیاز (ارزی | ۵                    |                           | یالی - داخل سالن)     | <b>متراژ</b><br>متراژ تقریبی مورد نیاز (رب | سوابق مالى |  |  |  |  |
| 0                             |                        |                             | •                    |                           |                       | ٠                                          | خدمات      |  |  |  |  |
| 0                             | - فضای باز)            | تراژ تقریبی مورد نیاز (ارزی | •                    |                           | یالی - فضای باز)      | متراژ تقریبی مورد نیاز (ری<br>•            | تيكت       |  |  |  |  |
|                               | سانه تمانشگاه . ماتریس | منابع و اولد مانه           | اسما دانا ، 🗔 نماد ۽ | ستانداد نمایشگاهی 🗔 ما؟   | ا بانا، بنده، ا       | غرفههای پیش ساخته                          | خروج       |  |  |  |  |

پس از ثبت نهایی ثبت نام ،مشارکت کنندگان می بایست تا زمان تائید وصدور پیش فاکتور شکیبا باشند و پس از تائید توسط ستاد برگزاری در بخش پیش فاکتور می توانند فاکتور هزینه اجاره غرفه را ملاحظه و تائید نمایند که در اینصورت بخش اسناد پرداختی برایشان فعال می گردد.

|                                             |                         |                                     | YOUR DECIS                    | ION,                  |                                                      |                | into & Trado Genap<br>الداد مات الكامل ناسمي من البالي |  |  |  |  |
|---------------------------------------------|-------------------------|-------------------------------------|-------------------------------|-----------------------|------------------------------------------------------|----------------|--------------------------------------------------------|--|--|--|--|
|                                             |                         | C                                   | AN CHANGE YOU                 | R FUTURE              |                                                      |                | ينيان آغار «منابان بالبار بعدانياساللاس                |  |  |  |  |
| کارت شناسایی<br>•                           | تسویه مالی اطلاعاد<br>۲ | ىات كتاب قواتين مقررات<br>•         | تایید استاد پرداختی اطلا<br>ی | ىيش فاكتور<br>ھ       | ئیت تام<br>•                                         |                | <u>تحت</u>                                             |  |  |  |  |
| د ماره :<br>تاريخ :ا"۲/۰۱/                  |                         | ش فاکتور                            | <del>a</del> i                |                       |                                                      |                | لمتعام<br>تبت تام                                      |  |  |  |  |
|                                             |                         | آرد، نان و غلات                     | نمایشگاه                      |                       |                                                      |                | سوایق مالی                                             |  |  |  |  |
|                                             |                         | سات فروشنده                         | مشخد                          |                       |                                                      |                | فدمات                                                  |  |  |  |  |
|                                             | كوه دجارت اطالعات كوشا  |                                     |                               |                       |                                                      |                |                                                        |  |  |  |  |
| نمار <del>ه</del> تلفن / تمایر :۵۲۱۸۸۰۷۰۸۴۴ |                         | کد پستی ۱۴۶۳۷۳۸۹۷۸۱                 |                               | <b>شهرستان</b> اتهران |                                                      | استان اتهران   |                                                        |  |  |  |  |
|                                             |                         |                                     |                               |                       | ن، خیابان ابراهیمی، برج الوند، طبقه ۶ جنوبی، واحد۹۰۸ | نشانی :مرزدارا | خوج                                                    |  |  |  |  |
|                                             |                         | صات خریدار                          | مشخ                           |                       |                                                      |                |                                                        |  |  |  |  |
|                                             | 1111                    | شماره ثبت / شماره ملی :۱۱۱ / ۱۱۱۱۱  |                               |                       | يقن / حقوقى :تست                                     | نام شخص حقر    |                                                        |  |  |  |  |
|                                             | +P11111                 | شماره تلقن / نماير :!!!!!!!!!* / !! |                               |                       |                                                      | کد پستی :اااا  |                                                        |  |  |  |  |
|                                             |                         |                                     |                               |                       |                                                      | نشانی :تهران   |                                                        |  |  |  |  |
|                                             |                         | یا خدمات مورد معامله                | مشخصات کالا                   |                       |                                                      |                |                                                        |  |  |  |  |
| ۱۰% مالیات بر ارزش اقزوده جمع کل (ریال)     | مبلغ کل (ریال)          | مبلغ واحد (ریال)                    | تعداد / متراژ                 |                       | شرح کالا یا خدمت                                     | رديف           |                                                        |  |  |  |  |
|                                             |                         |                                     |                               |                       | حق انتفاع غرفه در نمایشگاه                           | 1              |                                                        |  |  |  |  |
|                                             |                         |                                     |                               | يارى                  | اطلاع رسانی، نشست و فرهنگ سازی و هم                  | ٢              |                                                        |  |  |  |  |
|                                             |                         |                                     |                               | ین المللی ایران       | درج اطلاعات در سایت شرکت سهامی نمایشگاههای ب         | ٣              |                                                        |  |  |  |  |
|                                             |                         |                                     |                               | ( III ) IS 840        |                                                      |                |                                                        |  |  |  |  |

مشارکت کنندگان محترم به دو صورت آنلاین و یا بارگذاری فیش واریزی اقدام به پرداخت هزینه اجاره غرفه نمایند.

|                           |                 |                    | CAN C                | HANGE YOUR               | FUTURE          |              |                     | ر بېدىنىكانى          | ميان آنام محمد ان م |
|---------------------------|-----------------|--------------------|----------------------|--------------------------|-----------------|--------------|---------------------|-----------------------|---------------------|
| اطلاعات کارت شناسایی<br>● | تسويه مالی<br>• | قوانین مقررات<br>• | اطلاعات کتاب<br>•    | تایید استاد پرداختی<br>۲ | ييش فاكتور<br>• | ليت نام<br>• | ĺ.                  | c                     |                     |
|                           |                 |                    |                      |                          |                 |              | تایید استاد پرداختی | راهنما                |                     |
|                           |                 | ريال               | مبلغ قابل پرداخت : ٥ |                          |                 |              |                     | ليت نام<br>سوايق مالي |                     |
|                           |                 | lact               |                      | بارگزاری سند برداختی     |                 |              |                     | خدمةت<br>تيكت         |                     |
|                           |                 |                    |                      |                          |                 |              | ĺ                   | Sny                   |                     |
|                           |                 |                    | بردافت آتلاين        |                          |                 |              |                     |                       |                     |
|                           |                 |                    |                      |                          |                 |              |                     |                       |                     |

پس از تائید پرداختی توسط ستاد برگزاری ،مرحله اطلاعات کتاب نمایشگاه فعال می گردد . خواهشمند است این فرم را جهت درج در کتاب ویژه نمایشگاه به دقت تکمیل فرمایید.مطالب درج شده از سوی مشارکت کننده در زمان چاپ کتاب قابل استناد بوده و اشتباهات مندرج در فرم بعهده مشارکت کننده می باشد .

|       |                           |                                  |                                 |                   | YOUR DECISI              | ON,             |              |                                        |                     |
|-------|---------------------------|----------------------------------|---------------------------------|-------------------|--------------------------|-----------------|--------------|----------------------------------------|---------------------|
|       |                           | مدین امار خصات بنایر و محفودانگی |                                 |                   |                          |                 |              |                                        |                     |
|       | اطلاعات کارت شناسایی<br>● | تسوية مالي<br>•                  | قوانین مقررات                   | اطلامات کتاب<br>• | تاييد استاد پرداختن<br>• | ييش فاكتور<br>• | ئيت نام<br>• |                                        | نست                 |
|       |                           |                                  |                                 |                   |                          |                 |              | اطلاعات كتاب                           | ( leasi) (R)        |
| *//۵+ |                           |                                  | م شرکت (انگلیسی)                |                   |                          |                 |              | نام شرگت                               | ال سوايق عان        |
| */7** |                           | گلیسی)                           | ام و نام خانوادگی مدیر عامل (ان | 5<br>             |                          |                 |              | ــــــــــــــــــــــــــــــــــــــ | ای طرحات<br>ایک ایک |
|       |                           |                                  | ىمارە قكس                       | •                 |                          |                 |              | شماره تماس                             | ₹<br>•us            |
| +//b  |                           |                                  | مېل                             | L_ +na            |                          |                 |              | وب مارت                                |                     |
| +//++ |                           |                                  | ىرىنى (انگلىسى)                 | af 🗅 e            |                          |                 |              | آدرس                                   |                     |
|       |                           |                                  |                                 |                   |                          |                 |              |                                        |                     |
|       |                           |                                  |                                 |                   |                          |                 |              |                                        |                     |
|       |                           |                                  | ىينە فعاليت (انگليسي)           | •                 |                          |                 |              | زەيتە ئەتايت                           |                     |
|       |                           |                                  |                                 |                   |                          |                 |              |                                        |                     |
|       |                           |                                  |                                 |                   |                          |                 |              |                                        | ارتباط یا ستاد      |

در بخش قوانین و مقررات خواهشمند است فرم های موجود را دانلود نموده پس از مطالعه کامل مهر و امضا کرده و مجددا آپلود فرمائید.

|                                                  |                        | En Stelle Barrier (1997)<br>Martin Stelle Barrier (1997)<br>Martin Stelle Barrier (1997) |                                  |                                                 |                                    |   |                              |                                                                                                    |
|--------------------------------------------------|------------------------|------------------------------------------------------------------------------------------|----------------------------------|-------------------------------------------------|------------------------------------|---|------------------------------|----------------------------------------------------------------------------------------------------|
| القامان ک <sub>و</sub> ره ششایی<br>افغان<br>هفتا | تسویه مال<br>ف<br>الله | اولتی علوات<br>ف                                                                         | الماليات كتاب<br>الوالي و عليهات | تابید استه پرداختی<br>وقتین مقررات<br>ازم مراست | ییش فاکتور<br>دانلود فرم<br>دانلود | ÷ | دىلىرات و مەررات»<br>مەرراتى | است<br>ایس راهما<br>ایس است (م<br>ایس است (م<br>ایس راهمان<br>ایس راهمان<br>ایس راممان<br>ایس راممان<br>ایس راممان<br>ایس راممان<br>ایس راممان<br>ایس راممان<br>ایس راممان<br>ایس راممان<br>ایس راممان<br>ایس راممان<br>ایس راممان<br>ایس راممان<br>ایس راممان<br>ا |

در بخش تسویه مالی مشارکت کنندگان محترم از مبلغ واریزشده و باقی مانده حساب نمایشگاه آگاه شده و به صفحه پرداخت هدایت می گردند.

| YOUR DECISION,<br>CAN CHANGE YOUR FUTURE |                 |                    |                     |                          |                     |              |                                |  |                       |   |  |
|------------------------------------------|-----------------|--------------------|---------------------|--------------------------|---------------------|--------------|--------------------------------|--|-----------------------|---|--|
| اطلاعات کارت شناسایی<br>●                | تسویه مالی<br>● | قوانین مقررات<br>● | اطلاعات کتاپ<br>•   | تایید استاد پرداختی<br>● | پيش فاکتور<br>•     | ئيت نام<br>• |                                |  | تست                   |   |  |
|                                          |                 |                    |                     |                          | ومعيت : پرداخت تشده |              | مبلغ قابل برداخت : •           |  | راهتما                |   |  |
|                                          |                 |                    |                     |                          | ومعيت : پرداخت نشده |              | مبلغ قابل برداخت : ۳۳۴,۰۲۶,۰۰۰ |  | ىبت نام<br>سوايق مالى | * |  |
|                                          |                 | e                  | ارسال به صفحه پرداخ |                          |                     |              |                                |  | خدمات<br>3. ک         | © |  |
|                                          |                 |                    |                     |                          |                     |              |                                |  | فروج                  | ₽ |  |

| اطالعات کارت شناسایی | لمورد عالی<br>ف | اوانی علوات<br>، ریال | سینه کتب<br>سینغ قابل پرداخت : •<br>برداخت تنبی | لاید اسله بودندی<br>• • • • • • • • • • • • • • • • • • • | يىش ئەككىر | plical<br>● | تاييد اساد پرداختي | است<br>الله المنا<br>الله المن المنابع<br>الله المن المنابع<br>الله المن المنابع<br>الله المن المنابع<br>الله المن المنابع<br>الله المن المنابع<br>الله المن المنابع<br>الله المن المنابع<br>الله المن المنابع<br>الله المن المنابع<br>الله المنابع<br>الله المنابع<br>المنابع<br>المنابع<br>المنابع<br>المنابع<br>المنابع<br>المنابع<br>المنابع<br>المنابع<br>المنابع<br>المنابع<br>المنابع<br>المنابع<br>المنابع<br>المنابع<br>المنابع<br>المنابع<br>المنابع<br>المنابع<br>المنابع<br>المنابع<br>المنابع<br>المنابع<br>المنابع<br>المنابع المنابع<br>المنابع المنابع<br>المنابع المنابع<br>المنابع المنابع<br>المنابع المنابع المنابع<br>المنابع المنابع<br>المنابع المنابع<br>المنابع المنابع<br>المنابع المنابع<br>المنابع المنابع<br>المنابع المنابع<br>المنابع المنابع<br>المنابع المنابع المنابع المنابع<br>المنابع المنابع المن المنابع المنابع المنابع المنابع المنابع المن المنابع المنابع المنابع المنابع المنابع المنابع المنابع المنابع المنابع المنابع الممابع المنابع الممابع المنابع المنابع الممابع المنابع المنابع |
|----------------------|-----------------|-----------------------|-------------------------------------------------|-----------------------------------------------------------|------------|-------------|--------------------|----------------------------------------------------------------------------------------------------|

مشارکت کنندگان می بایست پس تسویه حساب کامل و تائید توسط ستاد برگزاری برای دریافت کارت های شناسایی نمایشگاه اقدام فرمایند .

**با تکمیل اطلاعات درخواستی و آپلود <mark>عکس 4%7 پرسنلی مطابق با شئونات اسلامی</mark> می توانند اقدام به ثبت و پرینت کارت های شناسایی نمایند.** 

|        |                           | YOUR DECISION,         |                      |                   |                            |                 |              |              |                  |  |                     |                 |
|--------|---------------------------|------------------------|----------------------|-------------------|----------------------------|-----------------|--------------|--------------|------------------|--|---------------------|-----------------|
|        |                           | CAN CHANGE YOUR FUTURE |                      |                   |                            |                 |              |              |                  |  | ر و نین ایر         | orkaat jõitjapo |
|        | اطلاعات کارت شناسایی<br>● | تسويه مالی<br>•        | قوانین مقررات<br>•   | اطالعات کتاب<br>۲ | تاييد استاد برداختی<br>•   | پیش فاکتور<br>• | ليت تام<br>• |              |                  |  | تست                 |                 |
|        |                           |                        |                      |                   |                            |                 |              | ے شناسایی    | ليت اطلاعات كارد |  | راهنما              | (EQ)            |
|        |                           |                        | م (انگلیسی)          | u                 |                            |                 |              |              | نام (فارسی)      |  | ليت نام             | 2               |
|        |                           |                        | م خانوادگی (انگلیسی) | u                 |                            |                 |              | فارسی)       | نام خانوادگی ا   |  | سوابق مالی<br>خدمات | e<br>0          |
|        |                           |                        | م شرکت (انگلیسی)     |                   |                            |                 |              | سی)          | نام شرکت (فار    |  | تیکت<br>خروج        | 8<br>1          |
| +/h@+  |                           |                        | شت (انگلیسی)         |                   |                            |                 |              |              | سمت (فارسی)      |  |                     |                 |
| ulfu   |                           | التخاب فايا            |                      | stAs              |                            | عکس کاربر       |              |              |                  |  |                     |                 |
|        |                           |                        |                      | ليت اعضا          |                            |                 |              |              |                  |  |                     |                 |
|        |                           |                        |                      |                   |                            |                 |              | ثارت شتاسایی | تمایش اطلاعات ک  |  |                     |                 |
| عمليات |                           | ادگی (انگلیسی)         | نام و نام خانو       |                   | نام و نام خانوادگی (فارسی) |                 |              | تصویر پرستلی |                  |  | ارتباط با ستاد      |                 |

با تشکرت از مطالعه شما و با آرزوی توفیق روز افزون .